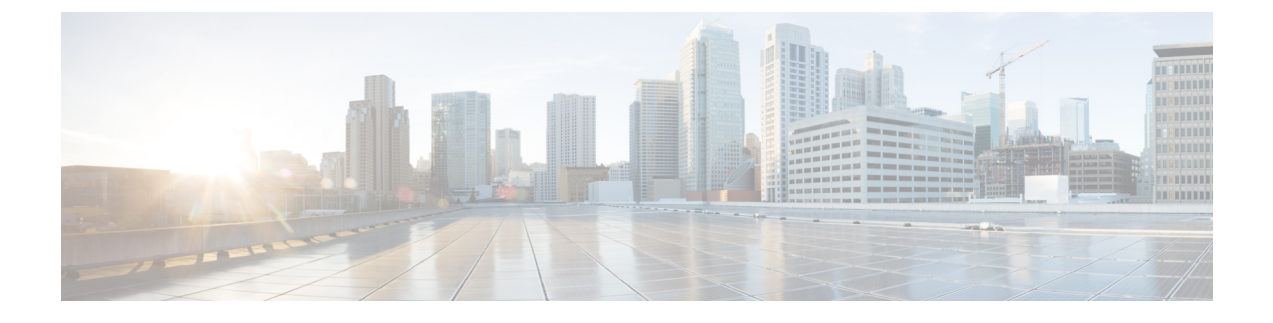

# Installing vWLC and Host Linux with SUSE Linux

This chapter contains the following topics:

- Installing SUSE Linux, page 1
- Install KVM and Supporting packages, page 2
- Enabing SSH, page 2
- Network Configuration, page 2
- Installing vWLC Using VMM, page 4

## **Installing SUSE Linux**

Download SLEs 12 - https://www.suse.com. (You must create a login)

- eth0—for uplink (service-port of WLC); no IP address is required to this interface but should be connected and up.
- eth1—for WLC Management interface; no IP address is required to this interface but should be connected and up.
- eth2 or 3— for Linux accessibility; provide IP address to this interface, so that there is a network connectivity for Linux box and internet from it.

Note

Before working on any other package or KVM/vswitch, check the Linux kernel. Make sure the kernel version is 3.12.36-38 or above.

If the kernel version is not 3.12.36-38 or above, upgrade it by performing the following steps:

- 1 Install SLES 12 on the server.
- 2 Once the server comes up, copy the kernel rpm to the machine.
- 3 On a terminal, execute rpm --ivh <kernel>.rpm.

The rpm is installed and would take some time to configure. You need not do anything else.

4 Reboot the machine once the installation is complete, and verify that the latest kernel is loaded using **uname --a**.

### **Install KVM and Supporting packages**

Install KVM and supporting packages using the following commands:

zipper install openvswitch openvswitch-switch zypper install kvm libvirt libvirt-python qemu virt-manager

### **Enabing SSH**

Execute the following commands:

```
systemctl enable sshd.service \rightarrow enabling sshd daemon
systemctl start sshd.service \rightarrow starting ssh
netstat -an | grep :22 \rightarrow to see if port# 22 is listening
```

### **Network Configuration**

Creating a Bridge and Mapping it to Port (Ethernet Interface)

```
ovs-vsctl add-br ov_10nw
ovs-vsctl add-port ov_10nw eth0
ovs-vsctl add-br ov_9nw
ovs-vsctl add-port ov_9nw eth1
The bridge name must be the same as created in the XML file.
```

#### Viewing the Bridge Mapping

### ovs-vsctl show **Example**

```
linux-f8es:~ # ovs-vsctl show
51600b63-b508-45b0-9d0c-9f74036114c5
Bridge "ov_9nw"
Port "ov_9nw"
Interface "ov_9nw"
type: internal
Port "eth1"
Interface "eth1"
Bridge "ov_10nw"
Port "ov_10nw"
Interface "ov_10nw"
type: internal
Port "eth0"
Interface "eth0"
ovs_version: "2.1.2"
```

#### **Creating XML Files**

Create two XML files; one for service-nw (10nw) and the other for management (9nw).

#### Example

10nw\_eth0\_ov.xml 9nw\_eth1\_ov.xml Both XML files contain VLAN information based on the network, or based on what you want to allow.

(KVM)

#### **Example: To Allow All VLANs**

```
<network>

<name>10-nw</name>

<forward mode='bridge'/>

<bridge name='ov_10nw'/>

<virtualport type='openvswitch'/>

<portgroup name='vlan-any' default='yes'>

</portgroup>

</network>
```

The bridge name must be the same as created during "ovs-vsctl" command.

#### Starting Open vSwitch

service openvswitch-switch start

#### Configuring Open vSwitch to Start When the System Boots

chkconfig openvswitch-switch on

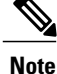

vSwitch must be started before creating the bridge using above command.

#### **Starting libvirt**

service libvirtd restart

#### Allowing CDP Packets to Forward from Open vSwitch

ovs-vsctl set bridge ov 9nw other-config:forward-bpdu=true

#### **Viewing the Virtual Network**

virsh net-list --all

#### **Deleting the Default Network**

virsh net-undefine default

#### **Creating Virtual Network**

virsh net-define <xml file name>

#### **Viewing the Virtual Network**

virsh net-list --all

#### **Starting the Virtual Network**

virsh net-start <network\_name\_that is in the list>  ${\bf Example}$ 

```
linux-f8es:~ # virsh net-list --all
Name State Autostart Persistent
```

CUWN 8.1 Virtual Wireless LAN Controller Deployment Guide Using Linux Kernel-based Virtual Machine (KVM)

1

| default<br>linux-f8es:~ # virsh<br>Network default has k<br>linux-f8es:~ # virsh<br>Network 10-nw defined<br>linux-f8es:~ # virsh | inactive<br>net-undefin<br>peen undefin<br>net-define<br>d from 10nw_<br>net-define | no<br>e default<br>ed<br>10nw_eth0_ov.xm<br>eth0_ov.xml<br>9nw_eth1_ov.xm | yes<br>ml<br>l |
|----------------------------------------------------------------------------------------------------|-------------------------------------------------------------------------------------|---------------------------------------------------------------------------|----------------|
| Network 9-nw defined from 9nw eth1 ov.xml                                                                                         |                                                                                     |                                                                           |                |
| linux-f8es.~ # wirsh net-listall                                                                                                  |                                                                                     |                                                                           |                |
| Name                                                                                                    | State                                                                               | Autostart                                                                 | Persistent     |
|                                                                                                    |                                                                                     |                                                                           |                |
| 10-nw                                                                                                    | inactive                                                                            | no                                                                        | yes            |
| 9-nw                                                                                                    | inactive                                                                            | no                                                                        | yes            |
| linux-f8es:~ # virsh                                                                                                    | net-start 1                                                                         | 0-nw                                                                      |                |
| Network 10-nw started                                                                                                    |                                                                                     |                                                                           |                |
| linux-f8es:~ #                                                                                                    |                                                                                     |                                                                           |                |
| linux-f8es:~ # virsh<br>Network 9-nw started                                                                                      | net-start 9                                                                         | -nw                                                                       |                |
| linux-f8es:~ # virsh net-listall                                                                                                  |                                                                                     |                                                                           |                |
| Name                                                                                                    | State                                                                               | Autostart                                                                 | Persistent     |
| 10-nw                                                                                                    | active                                                                              | no                                                                        | yes            |
| 9-nw                                                                                                    | active                                                                              | no                                                                        | ves            |

# Installing vWLC Using VMM

To install vWLC using VMM in SUSE Linux, perform the following steps:

- **Step 1** Similar to Fedora, go to the terminal and type **virt-manager**. The Virt Manager (VMM) pop-up appears.
- **Step 2** Follow the steps covered in Fedora installation using VMM.

CUWN 8.1 Virtual Wireless LAN Controller Deployment Guide Using Linux Kernel-based Virtual Machine (KVM)